| UNIT                                  | Revision:             | 1.0       |                |           |
|---------------------------------------|-----------------------|-----------|----------------|-----------|
|                                       | Effective Date:       | 3/2/20    | Revision Date: | 3/2/20    |
| · · · · · · · · · · · · · · · · · · · | Last Revised by:      | Help Desk | Document       | Help Desk |
|                                       |                       |           | Owner:         |           |
| FAQ – How do I add a                  | trusted device to the | e portal? |                |           |
|                                       |                       |           |                |           |

Process

- 1. From the device, sign in to <u>https://portal.wilkes.edu</u>
- 2. You will be asked to answer two of your security questions.
- 3. In the **Additional security verification** pop up, check the box in the lower right for **Trust this device**.

| Additional security verification                              |                        |
|---------------------------------------------------------------|------------------------|
| his is an extra layer of security to ensure that only you car | n access your account. |
| What is the name of your favorite book?                       |                        |
| Answer                                                        |                        |
| SKIP                                                          | NEXT                   |
|                                                               | Trust this device      |
|                                                               |                        |

- 4. Answer the first security question and click **Next**.
- 5. Answer the second security question and click **Submit**.
- 6. The device you used is now trusted.